## 校园一卡通充值方式

校园一卡通充值可以通过使用"企业微信充值"与"中国农业银行 APP 充值"两种 方式来实现。

1. 登陆中央民族大学企业微信号

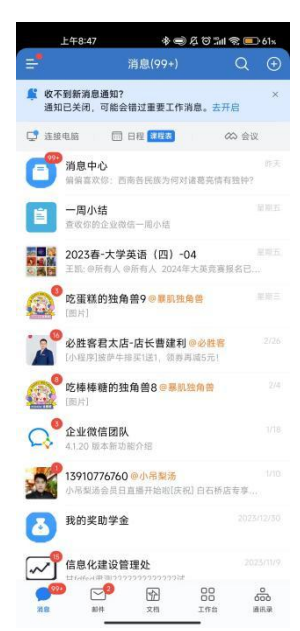

**2.**点击"工作台"进入企业微信应用服务,点击"一卡通充值"进入校园卡充值界面。

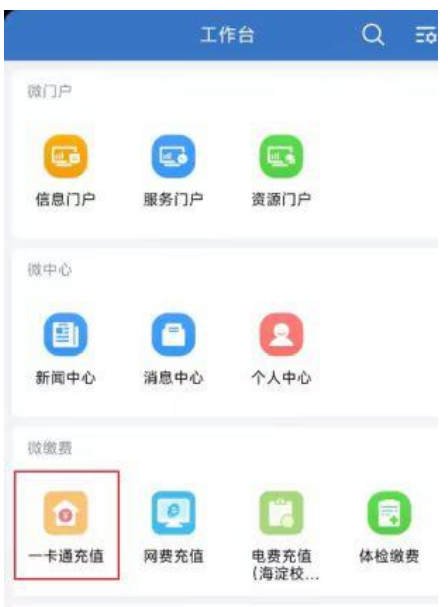

3.在"充值金额"输入所需充值金额,点击"充值"完成即可。

| ← 校园卡 :                            |   |
|------------------------------------|---|
| 校园卡充值1.9                           |   |
| 学工号 197900                         | ) |
| 卡余额 周篇                             |   |
| <sup>充值金额</sup> 输入所需充值金额           |   |
| 支付方式:                              |   |
| 微信支付                               |   |
| 提示:该转账金额需要到POS机或圈存机领取转账金额标<br>块上领取 | 莫 |
| 充值                                 |   |

## 重要提示:

1) 使用企业微信充值时,只能为该企业微信号所绑定的学工号充值,无法为他人充值。

2) 因企业微信充值需要从个人微信账号中扣款,所以大家需要在企业微信中**绑定个** 人微信账号。

| 上午8:48 参 ● 魚 び 訓 衆 ■ 60%            | 上午8:48 参●及び1111会■ 60% |
|-------------------------------------|-----------------------|
| ← 设置                                | ← 账号与安全               |
| 账号与安全                               | 微信 - 御礼所 >            |
| 消息通知<br>你已在系统中关闭企业微信的通知,可能会错过 未开启 > | 手机号 しょJ 300m >        |
| 重要的工作消息。                            |                       |
| 通用 >                                | 微信或手机号可在登录时使用。        |
| 隐私                                  | 企业微信安全中心              |
| 联系人权限 >                             |                       |
| 个人信息与权限                             |                       |
| 第三方信息共享清单                           |                       |
| 吐个槽 >                               |                       |
| 关于企业微信 • >                          |                       |
| 帮助 >                                |                       |
| 成为企业微信开发者                           |                       |
| 我的企业 >                              |                       |
| 退出登录                                |                       |

3) 使用企业微信充值完成后,需要将校园一卡通在食堂或超市的 POS 机上贴值 3-5 秒,也可以在圈存机上点击"领取转账金额",充值金额即可到账。

| E) <u>**</u> | 氏棋大学 校园 | 园卡自助服务 | 中文 English |
|--------------|---------|--------|------------|
| 卡片           | 业务      | 转账充值   | 网上缴费       |
| 卡挂失          | 修改密码    | 公交卡充值  | 网络交费       |
| 修改限额         | 领原余额    | 银校转账   | 自助购电       |
| 领取补助         | 查卡信息    | 查询银行余额 | 使用指南       |
| 查遗失卡         | 查询流水    | 绑定银行卡  |            |
| 延长有效期        |         | 领取转账金额 |            |

1. 在手机上下载并安装"中国农业银行"APP,登录并绑定农行银行卡。

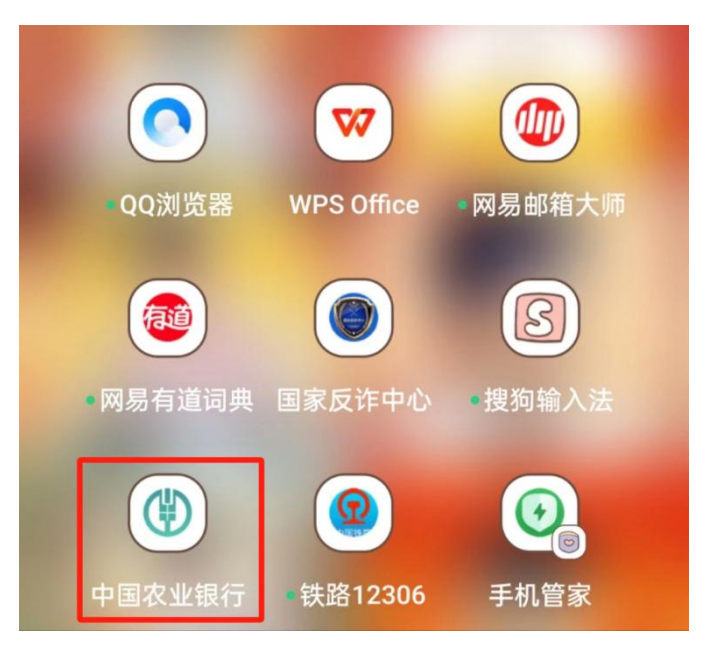

2. 在首页点击"生活缴费"。

| 8         |                                                                                                    |                                                   | ۹ (                     |                    |
|-----------|----------------------------------------------------------------------------------------------------|---------------------------------------------------|-------------------------|--------------------|
| 我的        | 账户  转                                                                                                    | 账 必                                               | 攻 担                     | -H                 |
| 信用卡       | ↓ ● ● < | ())))<br>理财产品                                     | <mark>@</mark><br>贷款    | 美久<br>薪资管家         |
| /_]<br>基金 | 生活缴费                                                                                                    | ()                                                | <b>山</b><br>城市专区        | <ul><li></li></ul> |
|           | く<br>北京② Q<br>*541末組<br>赴春<br>版四1元                                                                                                    | <b>生活缴费</b><br>请输入关键字控索<br>约 品五味<br>秒   福利天天领 >>> |                         |                    |
|           | 新增缴费<br>③<br>水费                                                                                                    | <b>③</b><br>电费                                    | 必                       |                    |
|           | 000<br>供暖费<br><b>Q</b> @                                                                                                    | 育线电视费                                             | <ul> <li>物业费</li> </ul> |                    |
|           | 电话费                                                                                                    | 党费<br>自动缴费   缴费记录                                 | 更多                      |                    |

3. 在页面搜索栏搜索"中央民族大学校园卡充值"。

| <                         | 生活缴费   |   | $\otimes$ |
|---------------------------|--------|---|-----------|
| 北京 🔘 🔍 🕻                  | 中央民族大学 | 1 |           |
| 中央民族大学<br>校园卡充值           |        | 2 | >         |
| 中央民族大学<br>民大后勤综合服务        | 予收费    |   | >         |
| 中央民族大学<br>考试报名费           |        |   | >         |
| <b>中央民族大学</b><br>学生服务性项目4 | 女费     |   | >         |
| 中央民族大学                    |        |   | >         |

没有更多了

- 4. 点击"中央民族大学 校园卡充值", 然后填写"学号", 点击"下一步", 输
- 入充值金额后即可完成充值。

| <    | 校园卡  | & &    |  |
|------|------|--------|--|
| 缴费项目 |      | 校园卡充值  |  |
| 收费单位 |      | 中央民族大学 |  |
| 学号   |      |        |  |
| 分组   |      | 常用缴费>  |  |
| 62   | 10 m | 朋友     |  |

重要提示:

1) 在使用中国农业银行 APP 的充值过程中,需手动录入学号,**请务必确保所填写** 信息的准确性,以免发生误充。

2) 在使用中国农业银行 APP 充值完成后,需要将校园一卡通在食堂或超市的 POS 机 上贴值 3-5 秒,也可以在圈存机上点击"领取转账金额",充值金额即可到账。

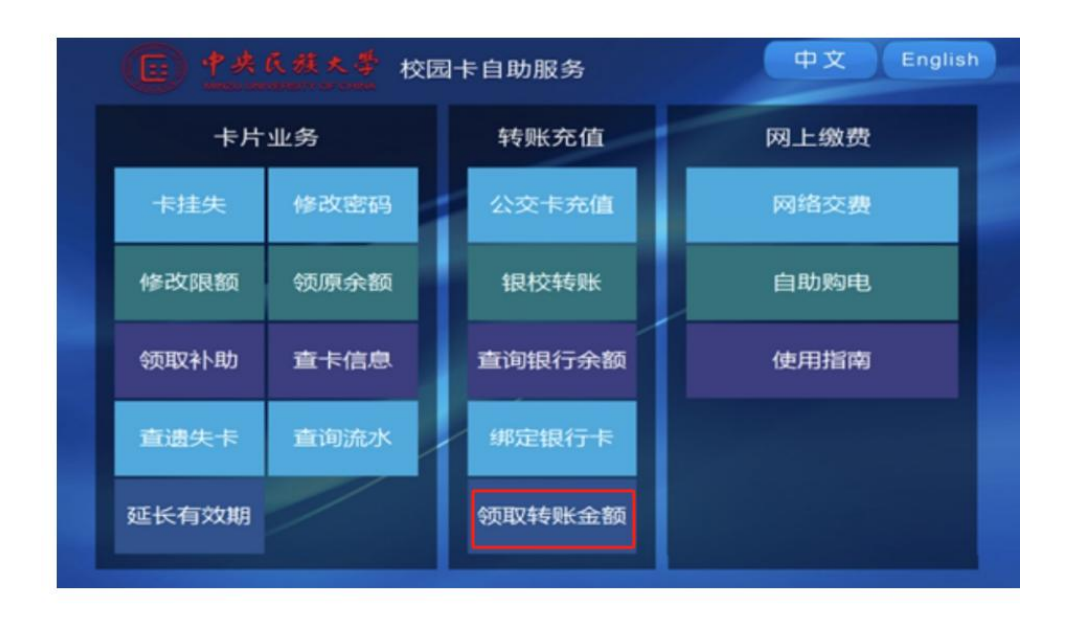

联系我们

在校园一卡通的充值和使用过程中如果您遇到了任何问题,请联系校园卡管理中心。

海淀校区校园卡管理中心: 中慧楼 2 层 联系电话: 010-68933381.

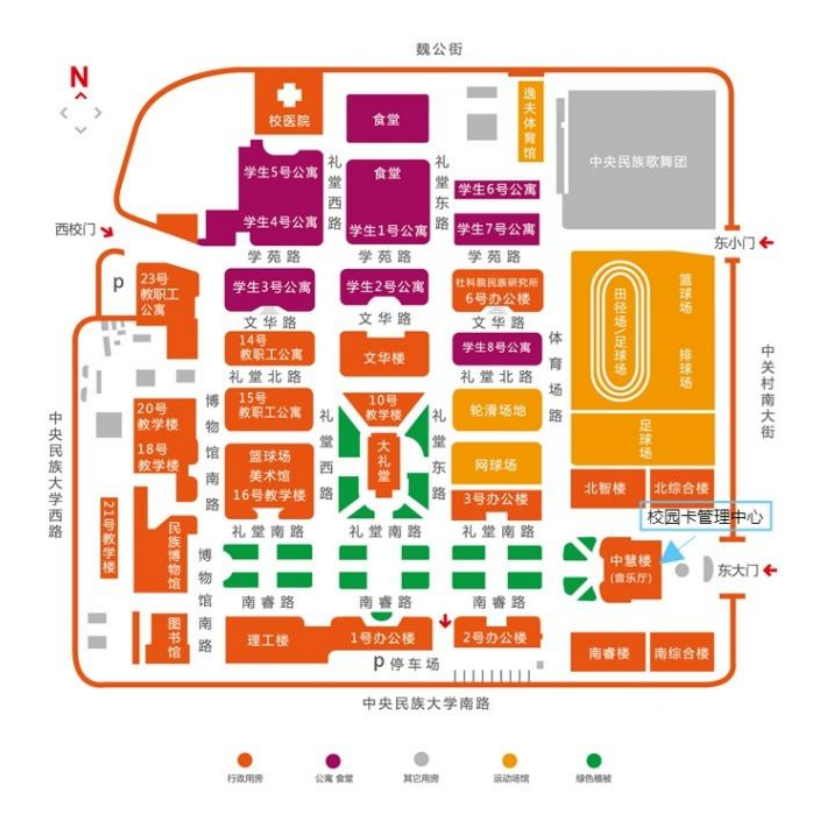

**丰台校区卡务中心:**智慧中心1层 联系电话: 010-83878225.

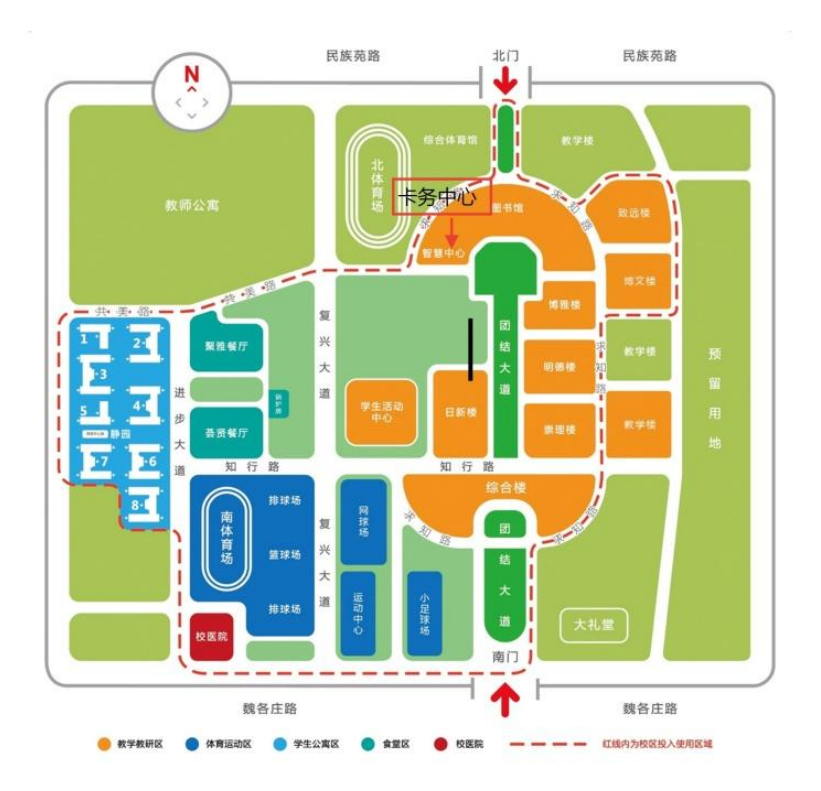